## INSTRUCTIONS TO SUBSCRIBE TO RSS FEEDS USING SAFARI

- 1. Click <u>here</u> to go to the U.S. Mission RSS Feeds page. Then follow the steps below to subscribe to the RSS feeds that interest you.
- 2. To subscribe to all U.S. Mission RSS click where it says "All U.S. Mission Releases," then skip to step 4.

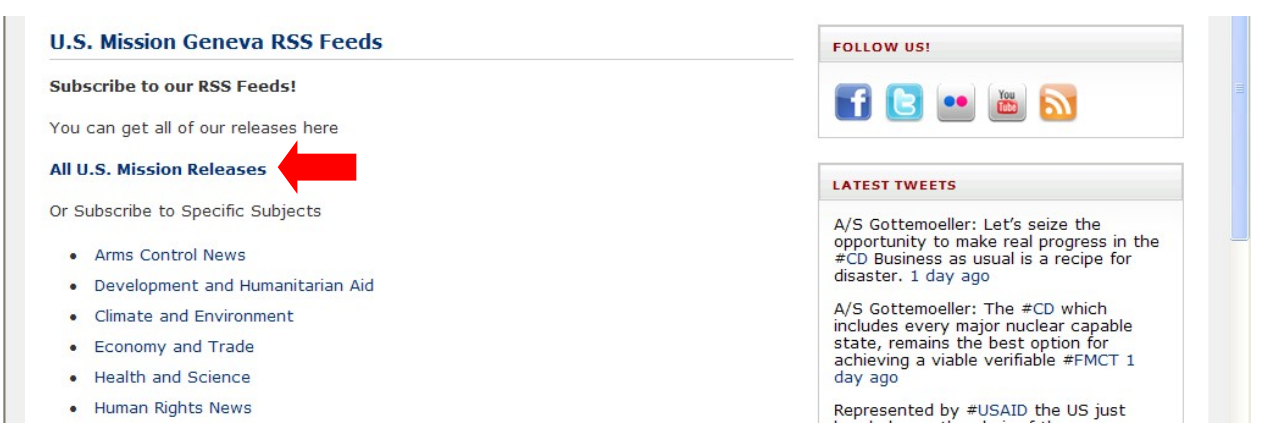

3. To subscribe to a specific subject, select the subject that interests you from the list. For example, "Development and Humanitarian Aid."

| U.S. Mission Geneva RSS Feeds        | FOLLOW US!                                                                        |  |  |
|--------------------------------------|-----------------------------------------------------------------------------------|--|--|
| Subscribe to our RSS Feeds!          |                                                                                   |  |  |
| You can get all of our releases here |                                                                                   |  |  |
| All U.S. Mission Releases            | LATEST TWEETS                                                                     |  |  |
| Or Subscribe to Specific Subjects    | A/S Gottemoeller: Let's seize the                                                 |  |  |
| Arms Control News                    | opportunity to make real progress in the<br>#CD Business as usual is a recipe for |  |  |
| Development and Humanitarian Aid     | disaster. 1 day ago                                                               |  |  |
| Climate and Environment              | A/S Gottemoeller: The #CD which<br>includes every major nuclear capable           |  |  |
| Economy and Trade                    | state, remains the best option for                                                |  |  |
| Health and Science                   | day ago                                                                           |  |  |
| Human Rights News                    | Represented by #USAID the US just                                                 |  |  |

## 4. Click on "Add Bookmark."

## **US Mission Geneva**

Biden and China's Xi Jinping to Hold Crucial Talks DGN Today, 11:17 AM

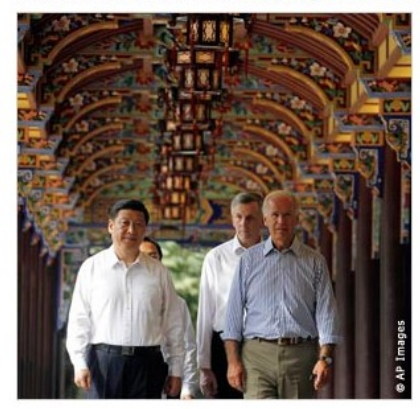

In August 2011, Vice President Biden, right, walks with Chinese Vice President Xi Jinping as they visit the South Bridge in Dujiangyan on the outskirts of Chengdu.

10 Total

Search Articles:

Article Length:

**Recent Articles:** 

US Mission Geneva

Mail Link to This Page

Actions:

Update Now

Add Bookmark.

9

Sort By: Date Title Source New

All Today Yesterday Last Seven Days This Month Last Month Source:

By Merle David Kellerhals Jr. IIP Staff Writer Washington, February 11, 2012

The weeklong visit to the United States of Chinese Vice President Xi Jinping, hosted by Vice President Biden, should be viewed as part of a broader effort by the United States to focus American foreign and economic policies on the Asia-Pacific region, a senior U.S. national security official says.

"A critical part of our Asia-Pacific policy is the very deep relationship and cooperation that we have with China on a range of areas," Deputy National Security Advisor Ben Rhodes said February 10.

## 5. Then click "Add."

| Add this page to: |        |
|-------------------|--------|
| Bookmarks Bar     | •      |
| US Mission Geneva |        |
| Add               | Cancel |

6. A new link with the name of the RSS Feed you selected will appear in your tool bar. To view your feeds, simply click on the link.

| 🛞 US Mission Geneva                                                                 |             |          |
|-------------------------------------------------------------------------------------|-------------|----------|
| + S feed://geneva.usmission.gov/feed/                                               | C Q- Google | D- \$-   |
| မော 💭 📴 US Missionneva (10) Apple Yahoo! Google Maps YouTube Wikipedia News (153) 🔻 | Popular 🔻   |          |
| 👰 How Subscribe t 🕜 US Mission Geneva                                               |             | +        |
| US Mission Geneva                                                                   |             | 10 Total |